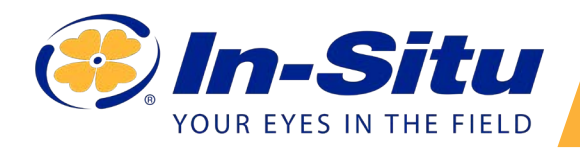

# **VuLink Quickstart Guide**

٥ -

|                          |                                              |                           |                 | The letter                                                                                                    | 0   | T character |            |                                               |                       |                  |
|--------------------------|----------------------------------------------|---------------------------|-----------------|----------------------------------------------------------------------------------------------------|-----|-------------|------------|-----------------------------------------------|-----------------------|------------------|
|                          | Installing Installing                        | Intelectual Witnesselling |                 | Map Sateline                                                                                                    |     | 1ga         | into tanta | (Leases)                                      | Last Reported         | Contraction in c |
| Distance   Diverse Diver | el Dephilo Bater : Si Tersenatore : B Dephil |                           |                 | 9 100 0                                                                                                    | 0   | No tabe     |            | delw/r 37301/01/22071000                      | Aug 20, 2018 1 10 PM  | 980              |
| Passage get              | 0,4,5                                        | Telliperature #1          | 115             | 60 - 00 - 10 - 10 - 10 - 10 - 10 - 10 -                                                                                                    | •   | No. No.     | 40211291   | B2201391 HASSAU RVERINGAR TIEDHIA             | Aug 20, 2014 10:26 AM | Local            |
|                          |                                              | 4.9                       | 1               | +                                                                                                    | 870 | No. 164     | 1024930    | DEDWIND BT JOHRS RVAR AT JACKSCHARUS          | Aug 20, 3014 10 38 AM | Local            |
| D * *1                   |                                              | 145                       | 1               |                                                                                                    | (0) | 1, ND4      | OTO-MAKE A | SECHIERA-DUANI CREEK AF (XANIY CREEK RD       | Aug 20, 2216 10 27 MM | Line             |
| 2 1                      |                                              | 75.05                     | 1               | Corde manufact Grant an                                                                                                    | Σ   | N Nor       | 01423403   | Anton 21425400                                | Aug 21, 2219 6.48 AM  | 100              |
|                          | -                                            |                           |                 | The ty hards                                                                                                    | 1   | 1, Mr.      | (Georgian) | Selwar Of AUCTOL                              | Nog 73, 2274 8 49 AM  | 100              |
|                          |                                              | 11.10                     |                 | restanded in the second                                                                                                    |     | N site      | 267/1968   | SAPUTSHA SOUTH PLATTE RVPR                    | Avg 20, 2014 10:26 MM | Lavel            |
| 11.00 34.00              | 6. Augu 13. Augu                             | J1 00 10.0e               | t, tais (), kas | Direct Labert *                                                                                                    |     | S. ste      | 06746293   | INTHIGHT-JOE WRIGHT EINEDK ABOVE RESERVER     | Aug 20, 2018 10 29 AM | Level            |
| Depth #1                 |                                              | Level Depits to Water 414 |                 |                                                                                                    |     | No. 100     | 06746710   | DATASY15.00 WINDOW CREEK BALLIN REISTANDA     | Aug.20, 2016 10:30 AM | Local            |
|                          |                                              | HLIMT .                   |                 | elay terretokart in tay tot 1                                                                                                    |     | 5. NH       | 0479738    | DEPUTYON IN CACHE LA POUCHE E BUR HALLIAM RES | Aug 30, 3016 10 32 AM | Loreff           |
|                          |                                              | 11.140                    | 1               | 0 040x8151112112                                                                                                    |     | 1, see      | 06757-040  | DRINING TREACHE LA POUCHE RAT LINERADE        | Aug 25, 2214 10 22 AM | Local            |
|                          |                                              | 11.14                     | 1               | C ONTAILIDUCK WARDER CHEDRING                                                                                                    |     | 5, 804      | 66752366   | DEPENDICACHE LA PONDRE INVER                  | Avg 20, 2014 10 28 AM | Level            |
|                          |                                              | 31,34                     |                 | Invation Invation Invation Invation Invation                                                                                                    |     | 1, 100      | 04750280   | INTEGRACINE LA POUDRE RIV MEROREUDER COM      | Aug 20, 1014 10 34 AM | (pad)            |
|                          |                                              | 11.181                    |                 | 4040130001913021W /W/14A402                                                                                                    |     | 5. Me       | 6753388    | ana 270200                                    | Aug 23, 2216 917 AM   | 1000             |
| 15.04 85.04              | A film 13. Hos                               | 13.043 32.044             | Alban (Alban    | SHALP (14080) SHALP (14080) SHALP ( |     | N_ site     | 87104888   | strianco-rowstwa-cebox                        | Aug 20, 2018 10:24 AM | Lowert           |
|                          |                                              |                           |                 | 8 454713058191201-5% TM14448.1 .                                                                                                    |     | 5, 584      | 87249468   | Series 17(29/00)                              | Aug 23, 2216 8:30 MM  | 180              |
|                          |                                              |                           |                 | IP377600-Comite R at PL Hadson Id0009400-CARDN INVERIMENT LA                                                                                                    |     | N. 100      | 67254800   | arts a cryster                                | Aug 23, 2016 6 97 AM  | 1953             |
|                          |                                              |                           |                 | a exercisi ner peccer non personal 📰                                                                                                    |     | 1, 50       | 67174058   | NTN/N (72/1628                                | Aug 21, 2219 812 AM   | 1901             |
| 1                        | Create                                       | a HydroV                  | 'u acco         | unt.                                                                                                    |     | 2           |            | Go to the te                                  | lemetry               | r pag            |

drovu.com and create an account.

CIICK the telemetry page link in the menu on the left side of the page. Then click Add New.

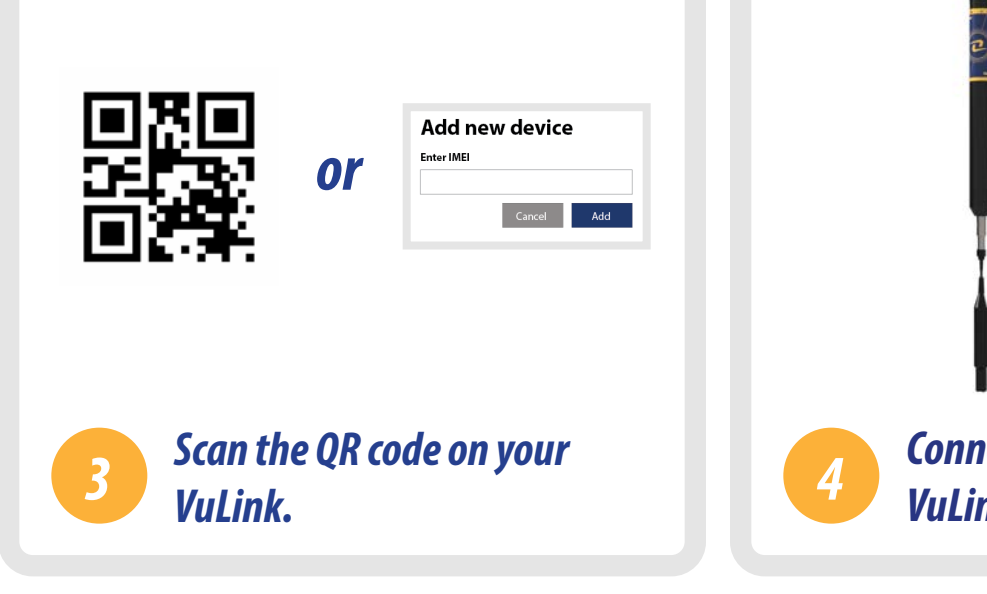

Scan the code on your device, or type the IMEI number into the provided field on the telemetry page.

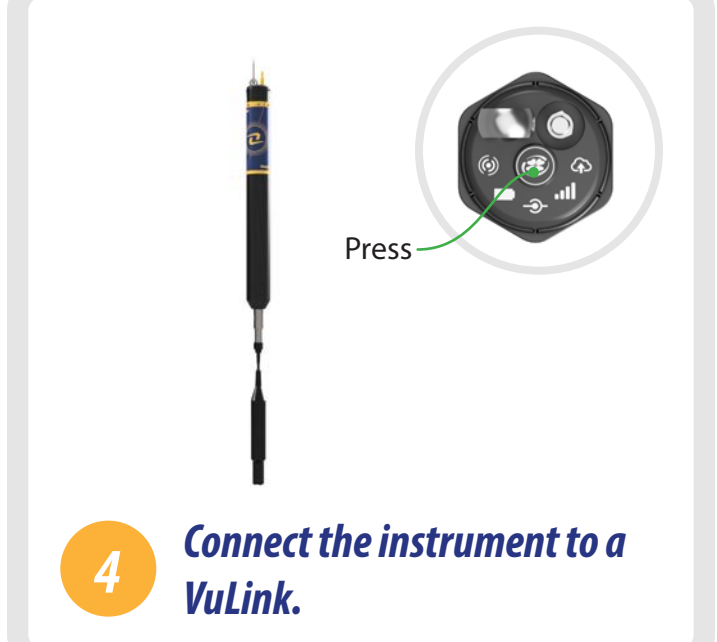

Follow the instructions on the next page of this quickstart guide. When your VuLink is connected to an instrument and ready to deploy, press the button on top.

# Setting Up Vulink

VuLink works with Aqua TROLL, Level TROLL, Baro TROLL, and Rugged TROLL instruments. Follow the steps below to connect an instrument and start transmitting data.

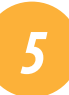

# Attach the antenna and remove the battery pull-tab.

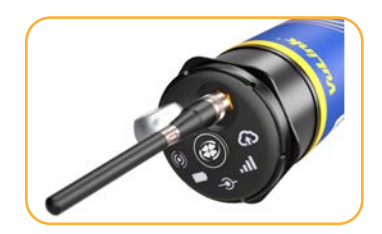

Thread the antenna onto VuLink.

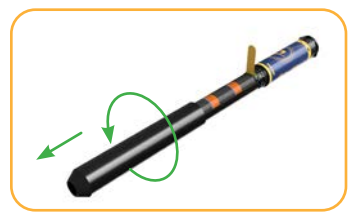

Remove the battery cover by twisting it counter-clockwise and pulling down.

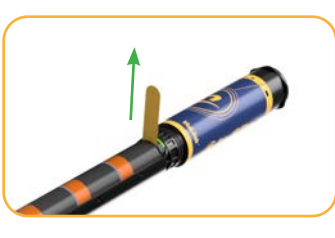

Remove the yellow pull tab to allow current to flow through the batteries. Replace the cover.

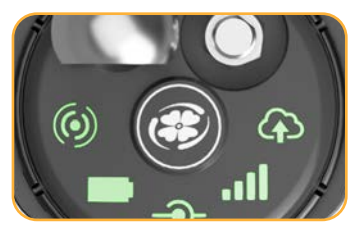

All LEDs turn green. Then each LED changes color according to device status.

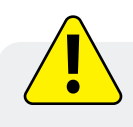

Never mix old and new batteries, or Lithium and alkaline batteries. Make sure all three batteries are installed in the same orientation.

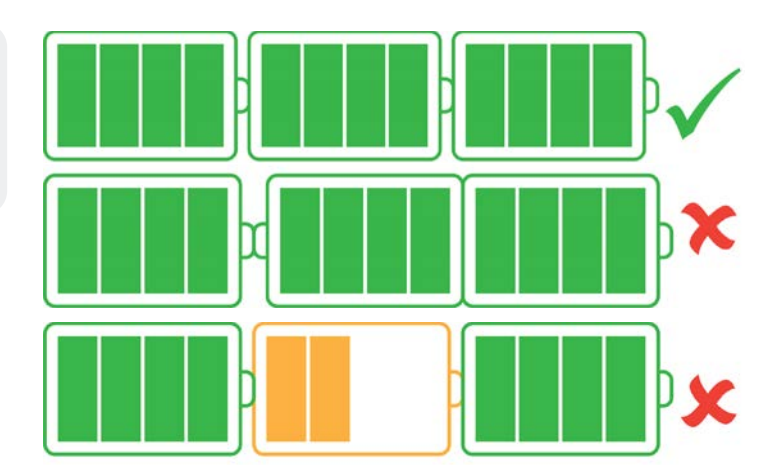

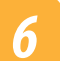

# *Connect the instrument.*

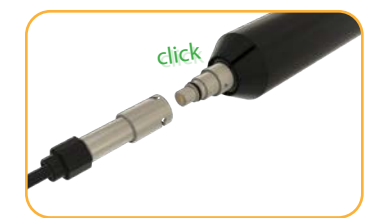

Align the flat edge of the connector with the flat edge inside the cable.

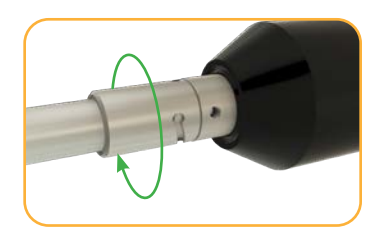

Twist the cable until it clicks into the secure postion.

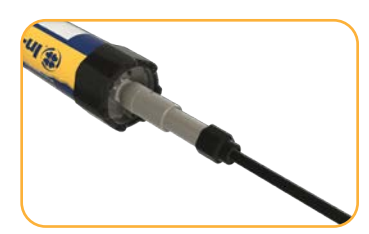

Connect the cable to your instrument.

# Press the button on the VuLink control panel.

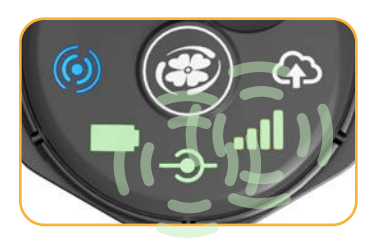

VuLink connects to the new instrument and the data network.

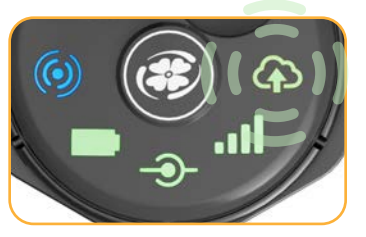

VuLink connects to HydroVu or an FTP site.

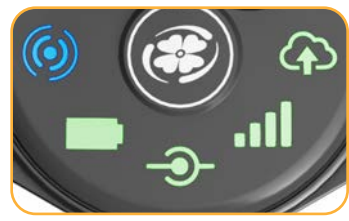

All LEDs indicate current device status. See the section below for details.

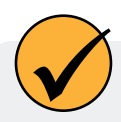

Connecting to a cellular network can take up to 10 minutes in the following situations:

- The first time VuLink powers up
- When VuLink hasn't been powered up in several weeks or months

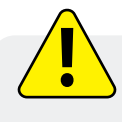

Press the button again for each instrument attached to VuLink. The connection status LED blinks and turns solid green as VuLink connects to the new instrument. By default, VuLink reads every hour and transmits to the cloud once daily.

# **Understanding the LEDs**

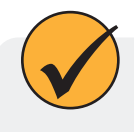

All five LEDs illuminate when VuLink is powered on. The color of an LED indicates status. See the details below.

### **Battery status**

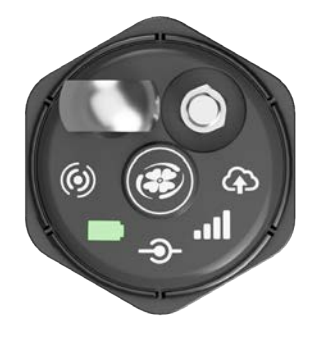

### Solid green

Battery power greater than **75%** 

### **Blinking green**

Battery power greater than **50%** 

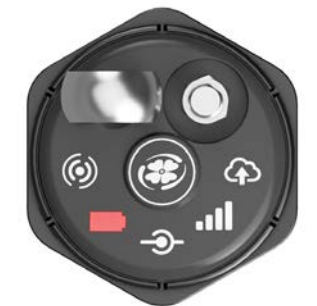

## Blinking red

Battery power greater than **25%** 

### Solid red

Battery power less than **25%** 

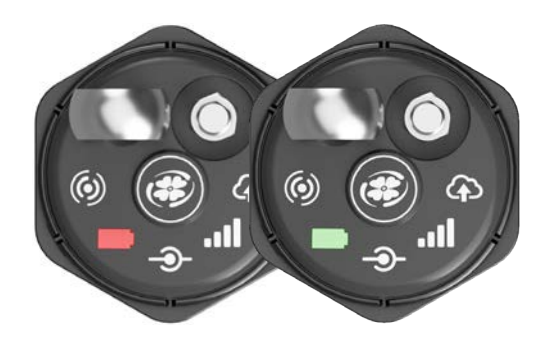

### Blinking red and green

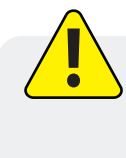

A blinking red and green LED indicates a problem with the batteries. Do not deploy the VuLink in this condition. Check batteries and reinstall as necessary.

### Instrument connection status

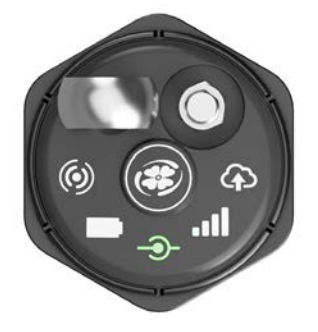

# **Blinking green**

Searching for an instrument

Solid green Connected to network

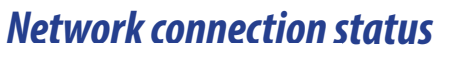

Attempting to connect to network

Solid green Connected to network

# $(\mathbf{0})$

## **Blinking red**

New instrument not found

### Solid red

No instruments connected to VuLink

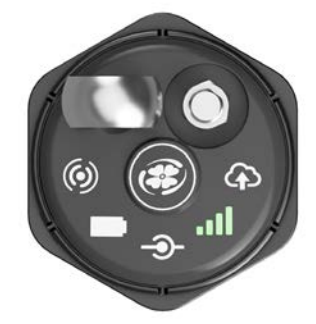

**Cloud connection status** 

### **Blinking green**

### Solid red

Unable to connect to network

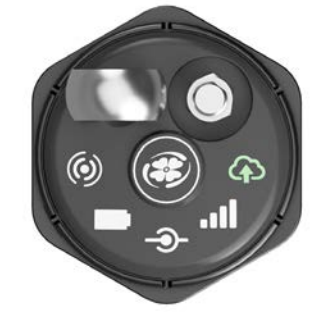

### **Blinking green**

Connecting and uploading data to HydroVu

Solid green Upload successful

### **Bluetooth connection status**

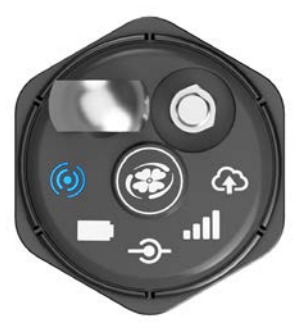

### **Blinking blue**

Ready to connect Solid blue Bluetooth connected

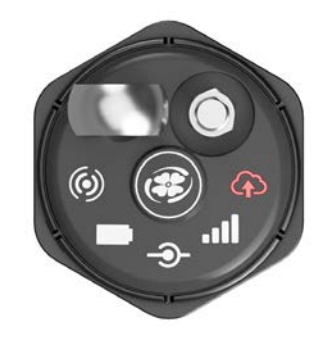

### **Blinking red** Unclaimed device

# Solid red

Failed to connect to HydroVu.com

### Authorised distributor

### In Australia:

For customer service, call 1300-735-292 To email an order, ordersau@thermofisher.com To order online: thermofisher.com

### In New Zealand:

For customer service, call 0800-933-966 To email an order, ordersnz@thermofisher.com To order online: thermofisher.com

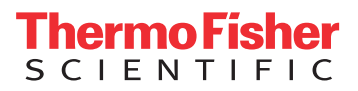